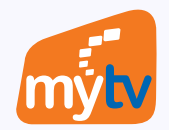

## HƯỚNG DẪN THANH TOÁN GÓI CƯỚC ỨNG DỤNG MYTV BẰNG THỂ THANH TOÁN QUỐC TẾ

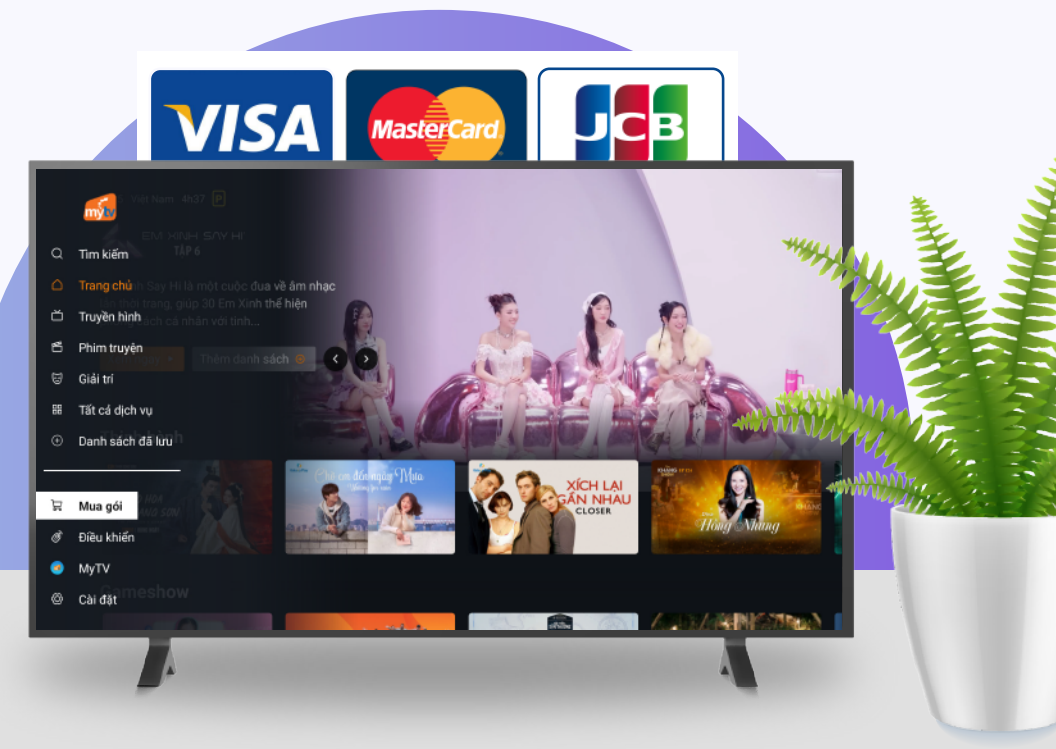

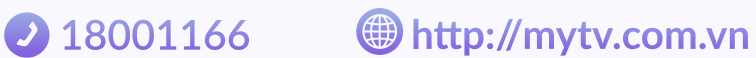

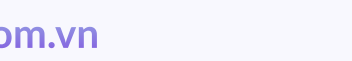

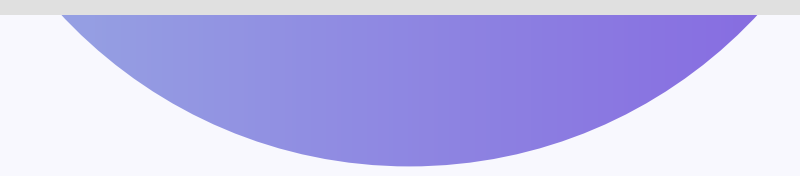

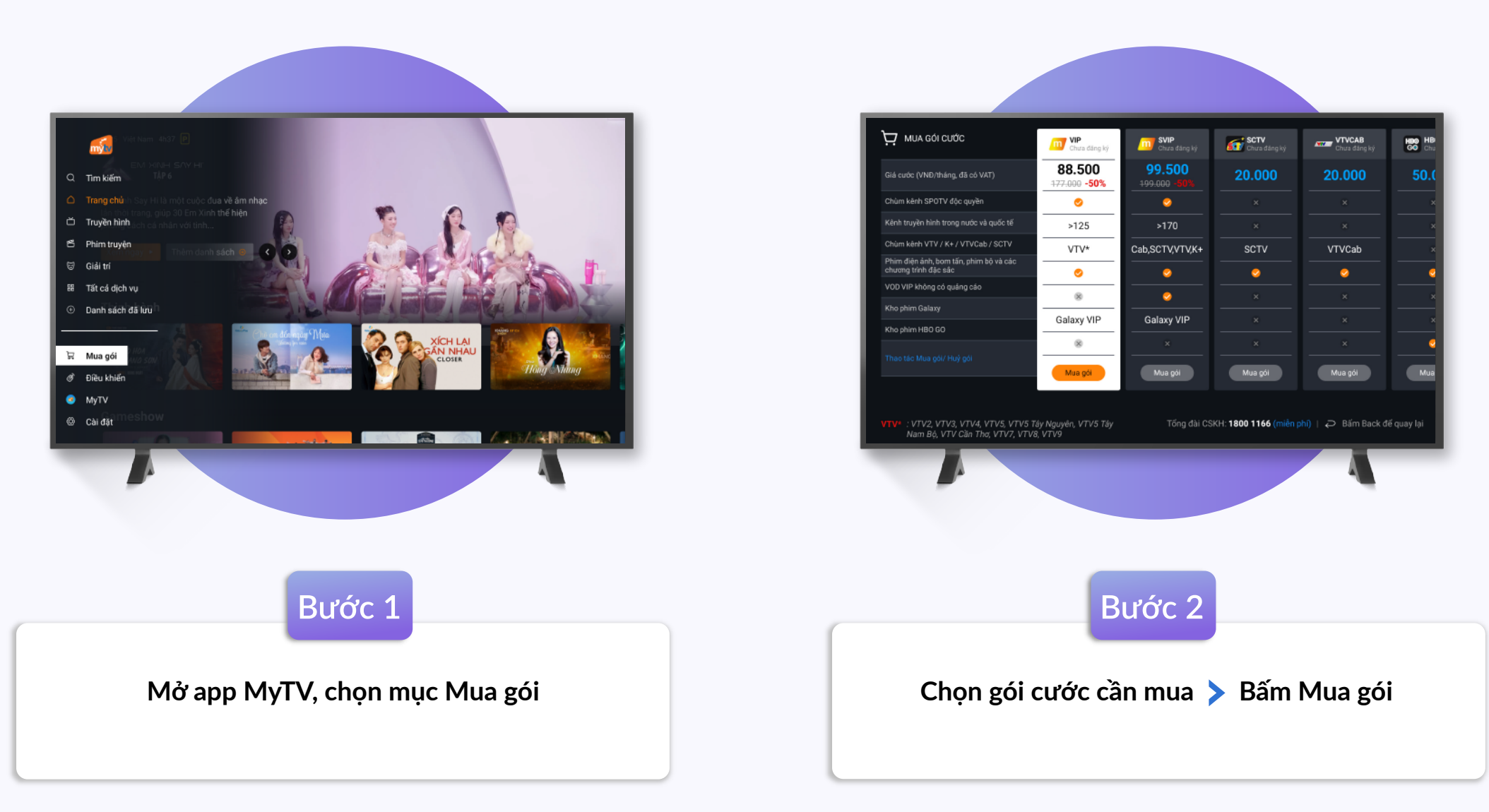

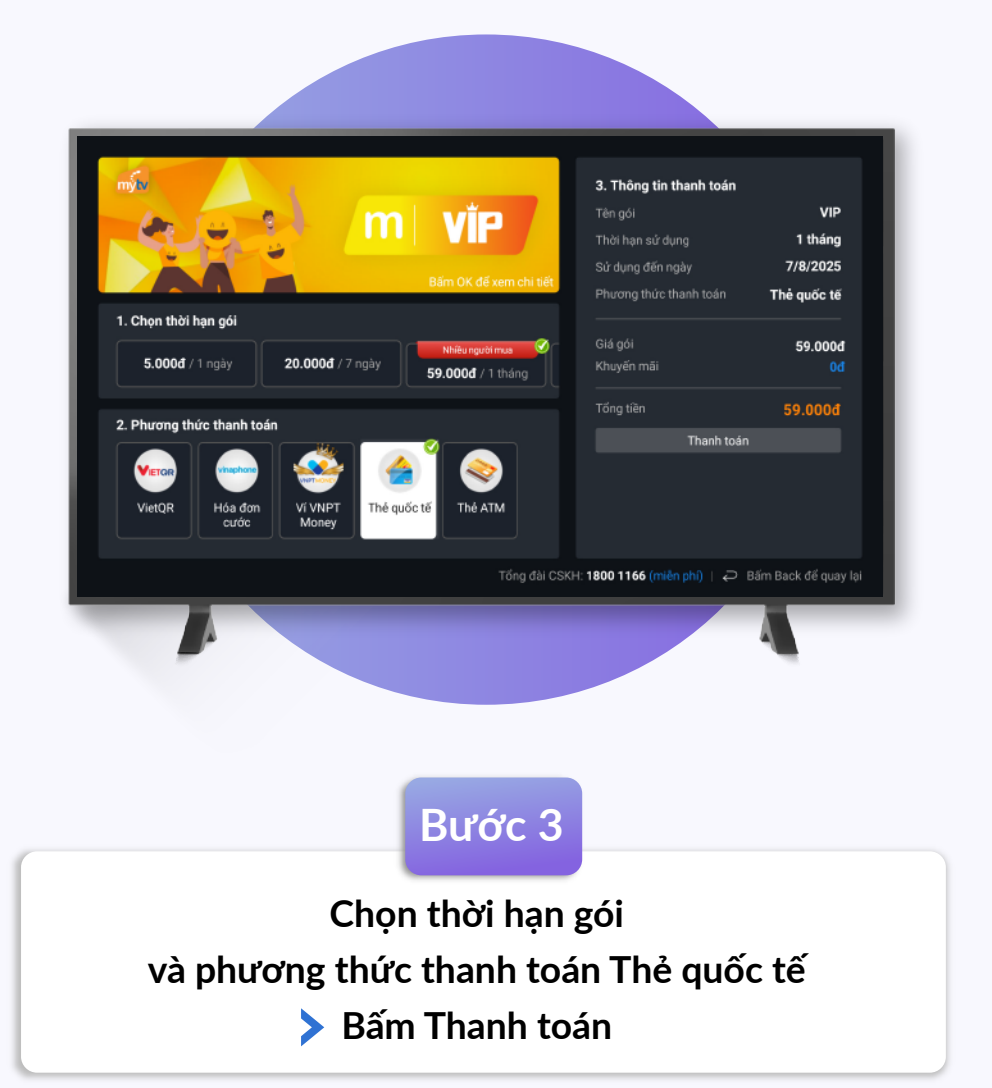

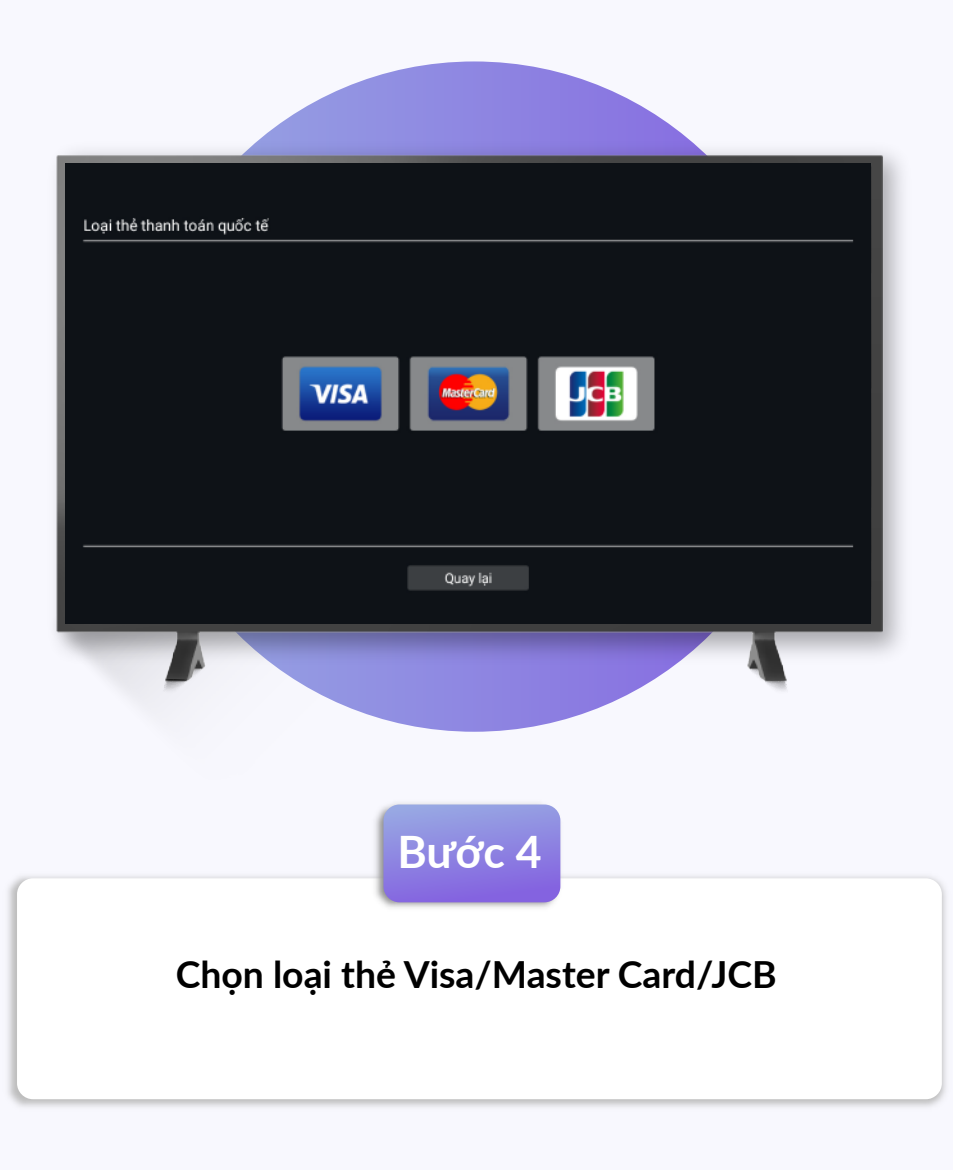

 $\wedge$ 

 $\checkmark$ 

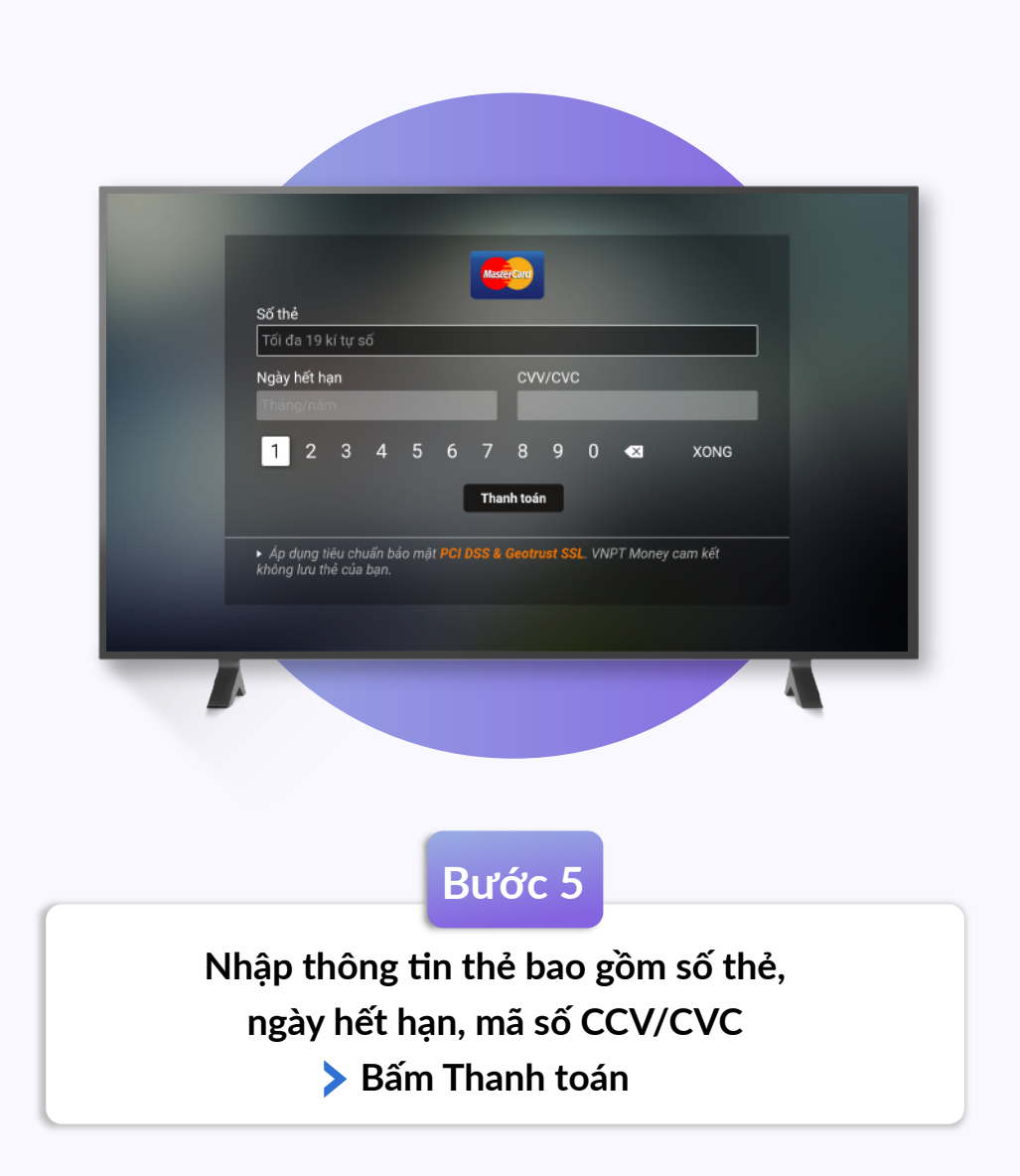

 $\wedge$ 

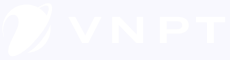